# **Smarttech Omni Wheel Car**

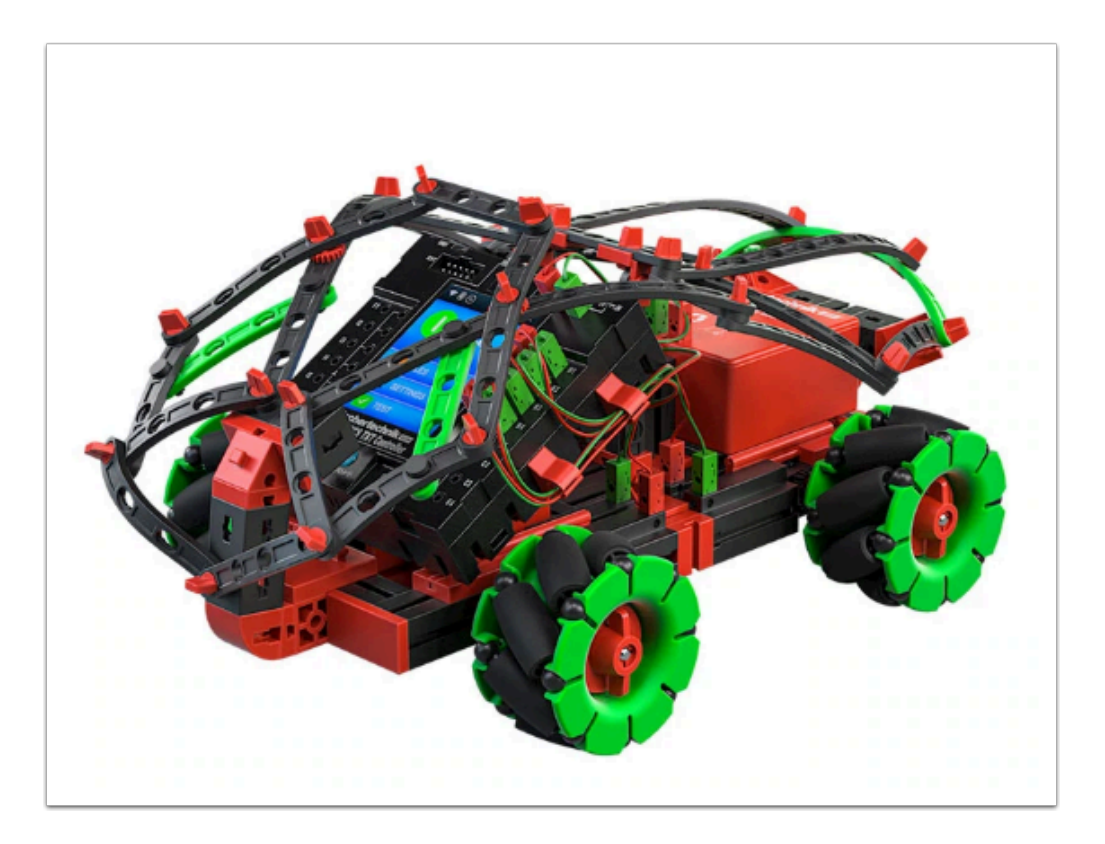

這款是原版的 Smarttech Omni Wheel Car,但由於我們使用的是 micro:bit + Robotics board, 因此圖上的黑色 Controller 將不需使用,當中一些結構也會有更改,詳情請查看下面的教學。

# 經改裝的 Smarttech Omni Wheel Car :

♀ 由於不需要緊扣黑色 Controller, 所以結構也簡化了, 我們改用了2組 angular block來固定 Robotics board,

這樣的好處是方便接駁電線並作出修改,紅色電池亦能較易取出以作更換或充電。

組裝教學:

| inzelteilübersicht<br>pare parts list<br>iste des pièces dé                                                                                                    | tachóes | Onderde<br>Lista da j<br>Resumo d | lenoverz<br>piezas<br>de peça | zicht<br>individual |        | Singoli componenti<br>Перечень детале<br>零件概览 | й       |
|----------------------------------------------------------------------------------------------------|---------|-----------------------------------|-------------------------------|---------------------|--------|-----------------------------------------------|---------|
| ie.                                                                                                    | 31 010  |                                   | 32 064                        | L                   | 35 088 | -                                             | 37 237  |
| 49                                                                                                    | 3 x     | <b>*</b>                          | 61                            | 1 🕁                 | 1x     | -                                             | 29 x    |
|                                                                                                    | 31 011  | 15                                | 32 071                        | _                   | 35 608 | -                                             | 37 238  |
| *                                                                                                    | 4x      | -                                 | 41                            |                     | 1x     |                                               | 4x      |
| <i>—</i>                                                                                                    | 31 058  | -                                 | 32 085                        |                     | 35 969 |                                               | 37 272  |
| -                                                                                                    | 4x      | -                                 | - 14                          |                     | 6x     | 080                                           | 1x      |
| 15                                                                                                    | 31 060  |                                   | 32 293                        |                     | 35 975 |                                               | 37 351  |
| -                                                                                                    | 5 x     |                                   | 41                            | -                   | 1x     | -5                                            | 2 x     |
| 30                                                                                                    | 31 061  | -                                 | 32 316                        | 1                   | 36 323 | -                                             | 37 468  |
|                                                                                                    | 15 x    | -                                 | 41                            | Ŧ                   | 15 x   | -                                             | 19 x    |
|                                                                                                    | 31 078  |                                   | 32 330                        |                     | 36 324 |                                               | 37 679  |
|                                                                                                    | 4x      |                                   | 5 x                           | I                   | 15 x   | -                                             | 1x      |
| T                                                                                                    | 31 082  |                                   | 32.879                        | -                   | 36 334 |                                               | 37 783  |
| 1                                                                                                    | 1x      |                                   | 15 x                          | -                   | 2 x    |                                               | 1x      |
| 15                                                                                                    | 31 330  | -                                 | 32 881                        |                     | 36 573 | -                                             | 38 240  |
| and the second second s | 7 x     | -                                 | 12 x                          | •                   | 1x     | •                                             | 10 x    |
|                                                                                                    | 31 360  | 100                               | 32 882                        | -                   | 36 912 | •                                             | 38 246  |
|                                                                                                    | 1x      | Man                               | 12 x                          |                     | 1x     |                                               | 4x      |
| -                                                                                                    | 31 597  | -                                 | 33 582                        | 6                   | 36 913 |                                               | 38 423  |
|                                                                                                    | 2 x     | •                                 | 21                            |                     | 9 x    | -                                             | 3 x     |
|                                                                                                    | 31 670  | •                                 | 35 031                        | 15-                 | 36 914 |                                               | 38 438  |
|                                                                                                    | 2.x     | -                                 | - <b>6</b>                    | -                   | 1x     | -                                             | 4x      |
| rit.                                                                                                    | 31.674  |                                   | 35 049                        |                     | 36 920 |                                               | 38 464  |
| *                                                                                                    | 4x      |                                   | - 6                           |                     | 10 x   |                                               | 4 x     |
|                                                                                                    | 31 690  |                                   | 35 065                        | -                   | 36 922 | -                                             | 38 546  |
|                                                                                                    | 1x      |                                   | - 14                          |                     | 10 x   |                                               | 4x      |
| -                                                                                                    | 31 848  |                                   | 35 073                        | 15                  | 36 923 |                                               | 117 336 |
|                                                                                                    | 4x      | -                                 | 41                            |                     | 4x     | 1                                             | 1x      |
| 15.                                                                                                    | 31 981  | -                                 | 35 079                        | 23                  | 36 950 |                                               | 128 598 |
| -                                                                                                    | 4x      | -                                 | 1x                            |                     | 3 x    | 1 P                                           | 1x      |
|                                                                                                    | 31 982  | -                                 | 35 086                        | 8                   | 36 952 | 1                                             | 130 593 |
|                                                                                                    | 35 x    |                                   | -tr                           |                     | 7 x    | -                                             | 3 x     |
|                                                                                                    | 31 983  | 5                                 | 35 087                        |                     | 36 973 | 1000                                          | 132 875 |
| •                                                                                                    | 8x      |                                   | 21                            |                     | 1x     |                                               | 1x      |

以上是整盒 Smarttech 的材料,當中不是每款都會使用在 Omni Wheel Car 上,僅作參考之
用!

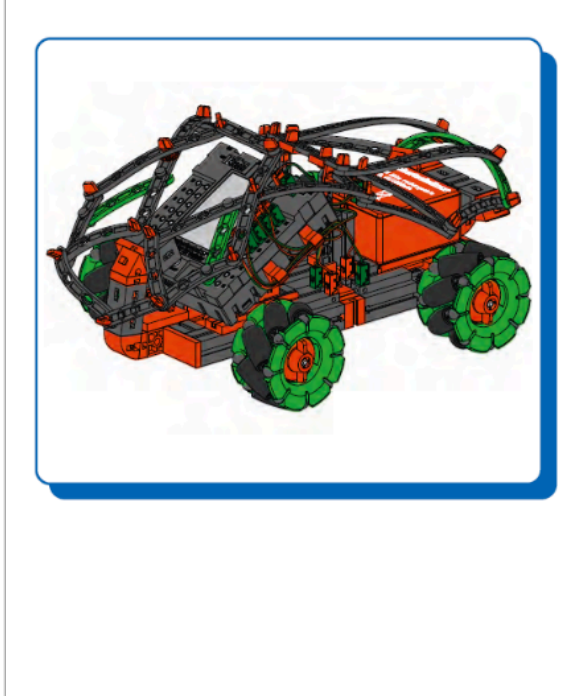

Omniwheels Basismodell Omniwheels Base Model Omniwheels Modèle de base Omniwheels Base Model Omniwheels Modelo básico Omniwheels Modelo básico **Omniwheels Modello base** Omniwheels Базовая модель 全能轮基本型号

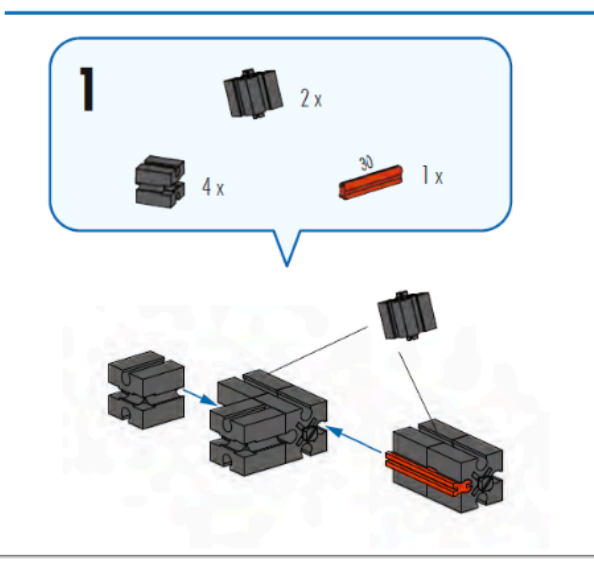

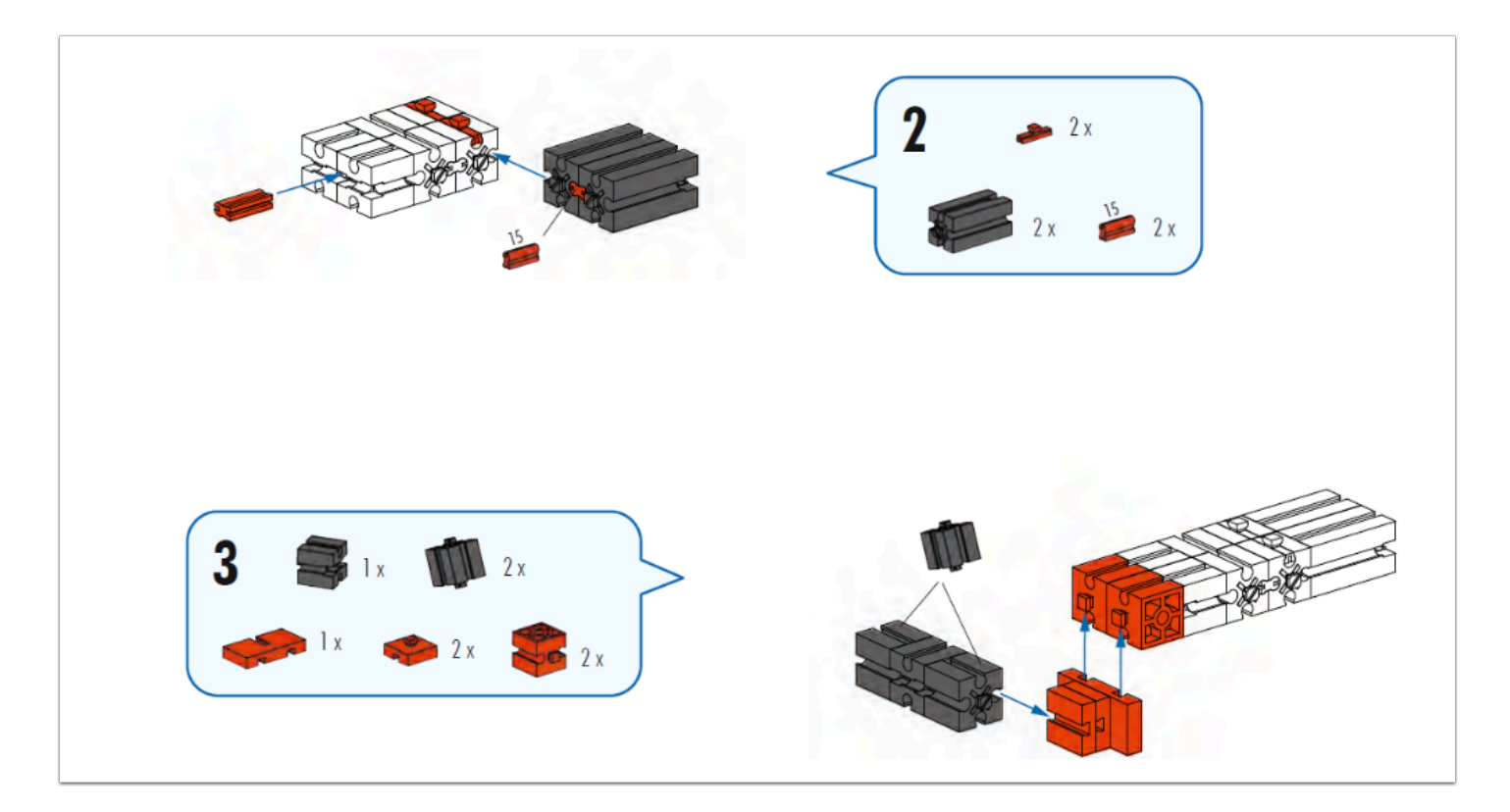

#### 製作車身

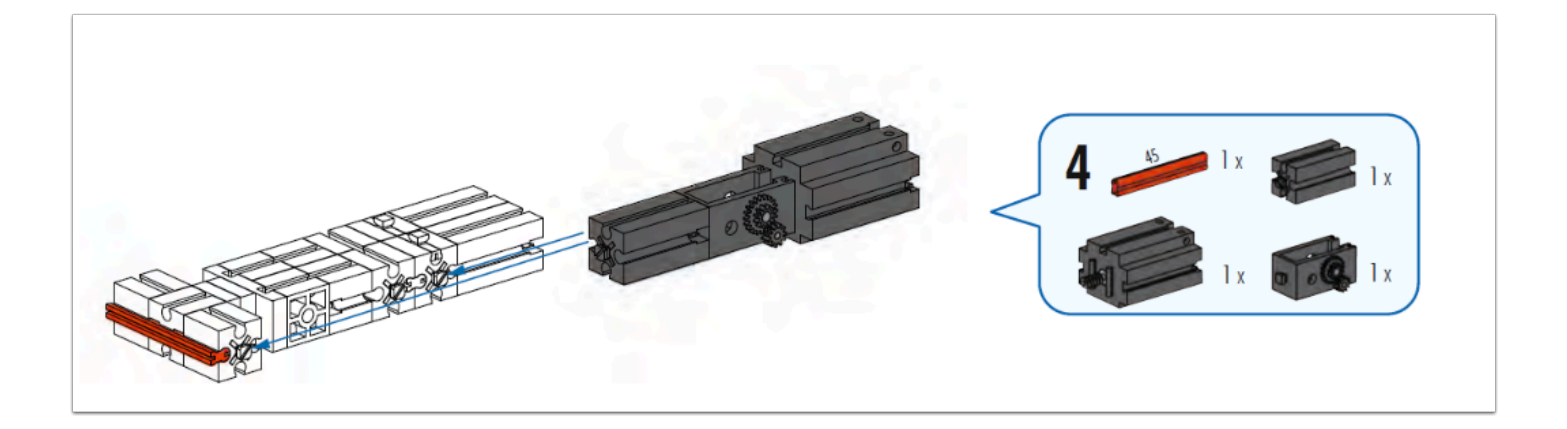

組裝 GearBox 並裝嵌至車身上

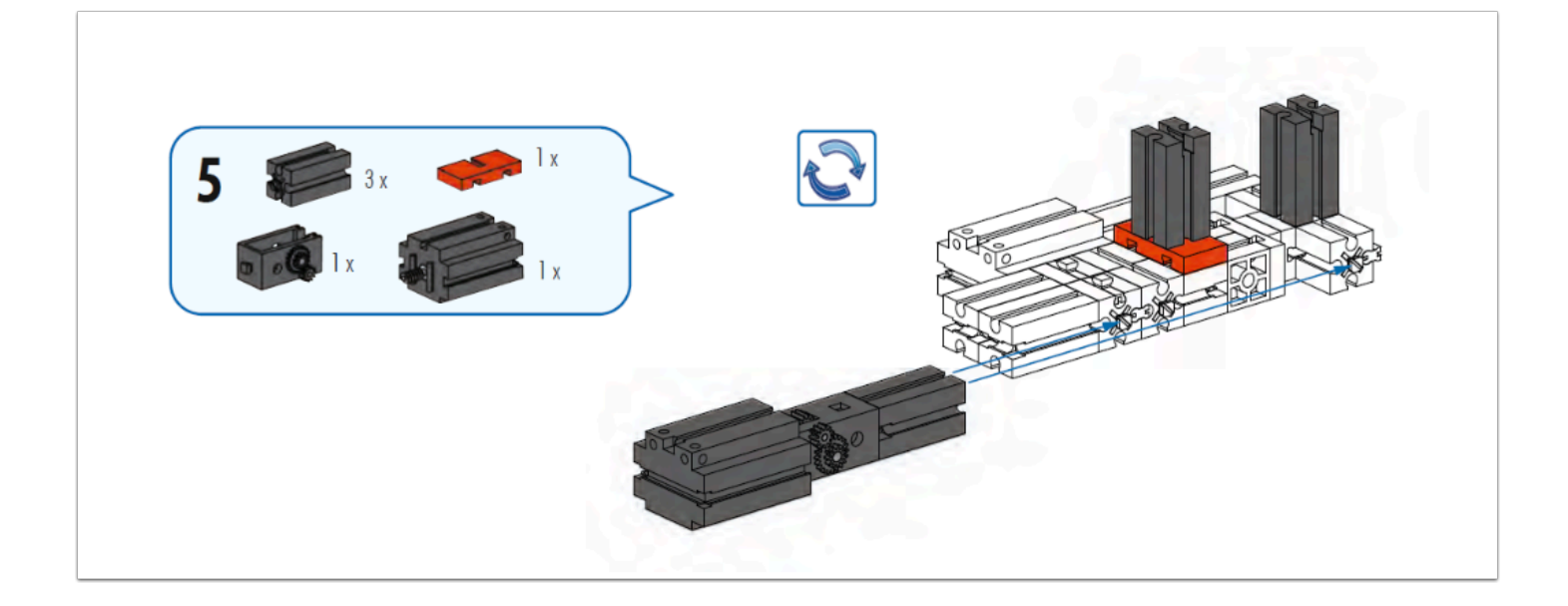

將車身的方向倒轉,然後再裝上另一組 GearBox

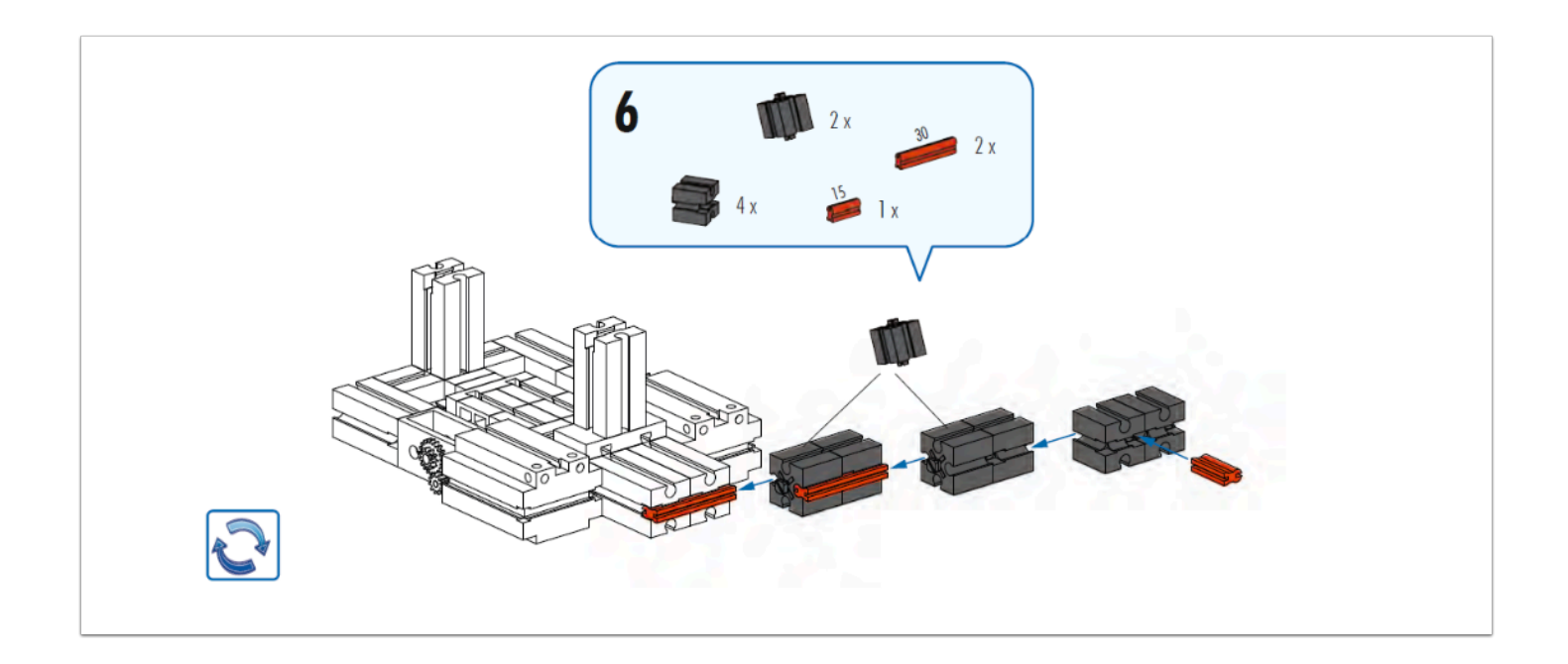

#### Connector 的長度跟正反面不能有錯

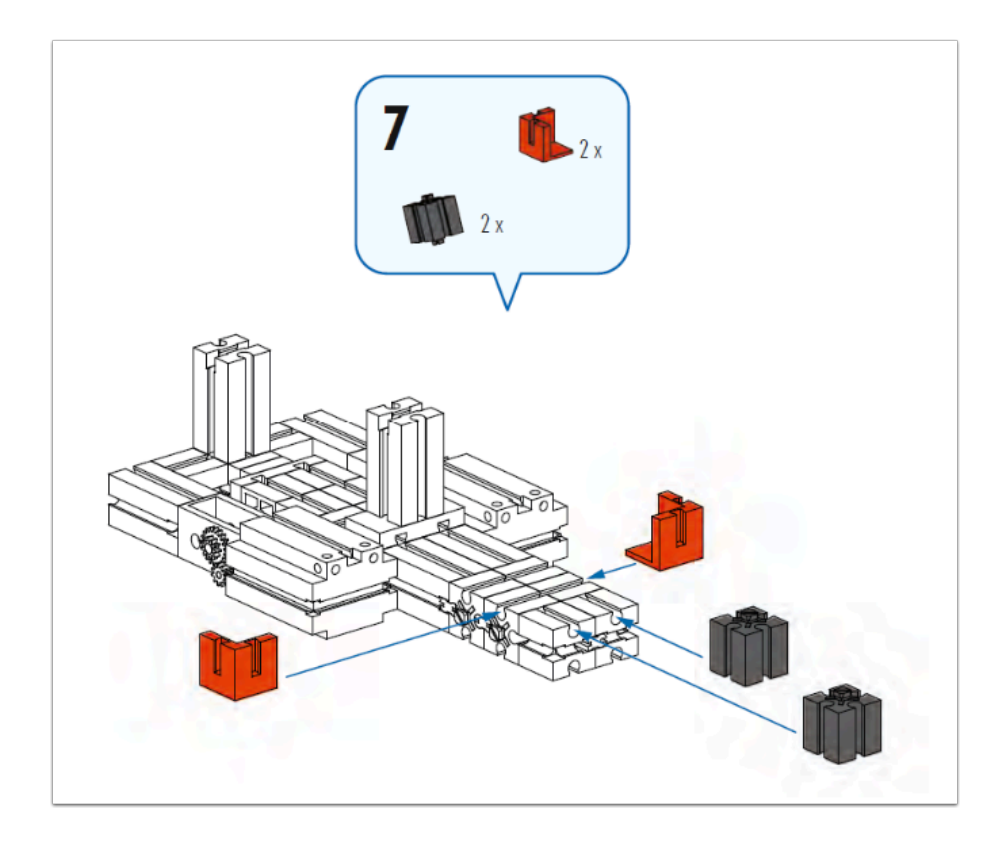

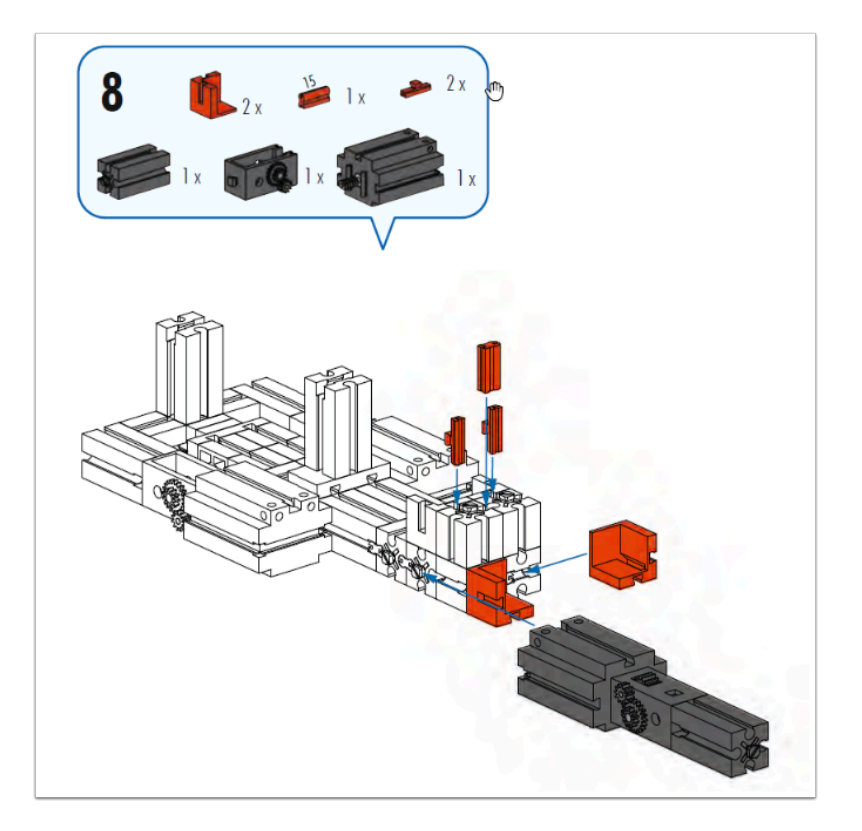

把 GearBox + Motor 組裝至車身

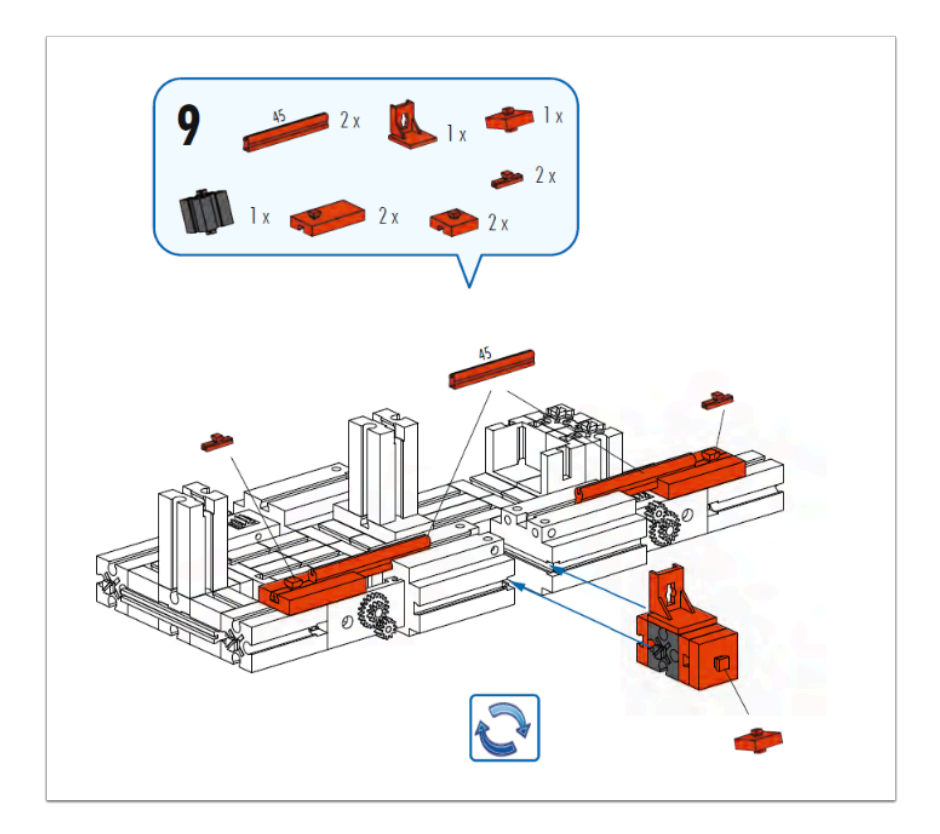

這些配件都是用作強化結構和扣緊 GearBox使用,讓小車就算受碰撞時也不會有太多損傷

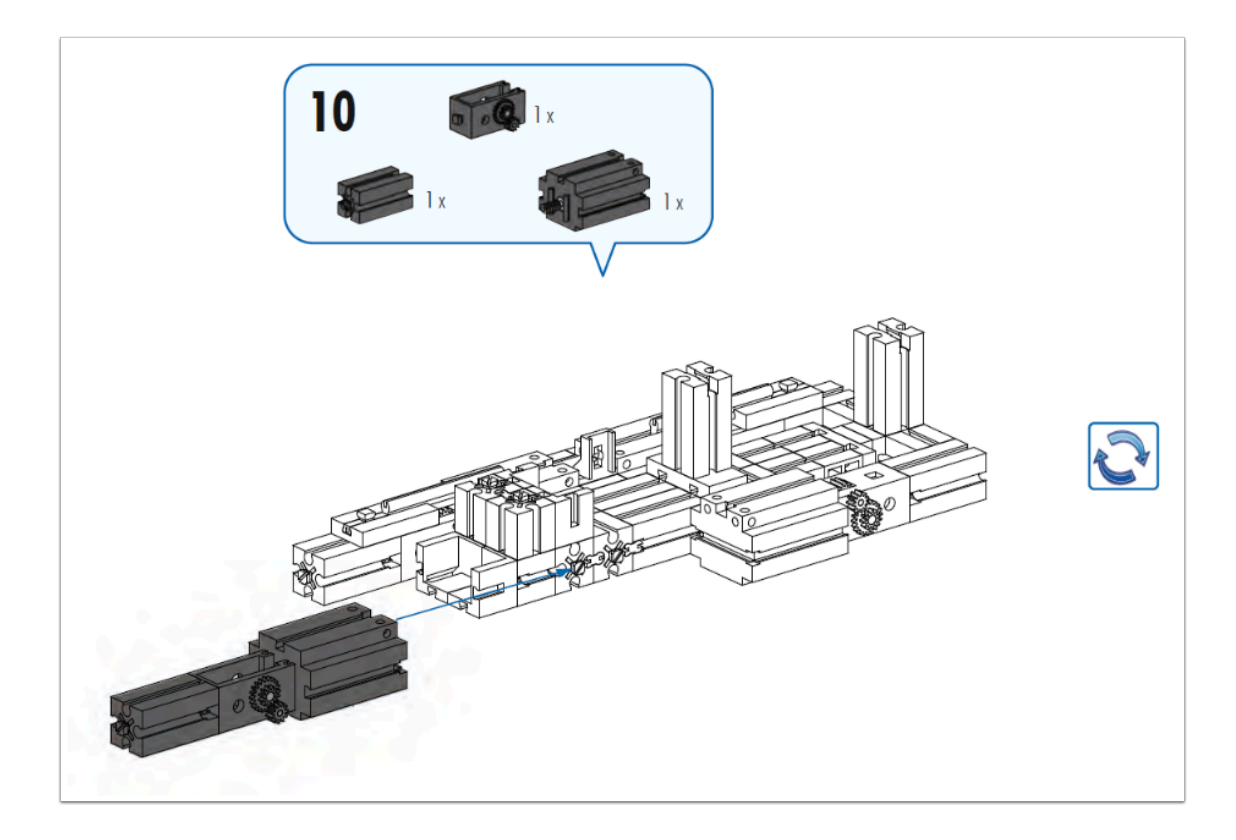

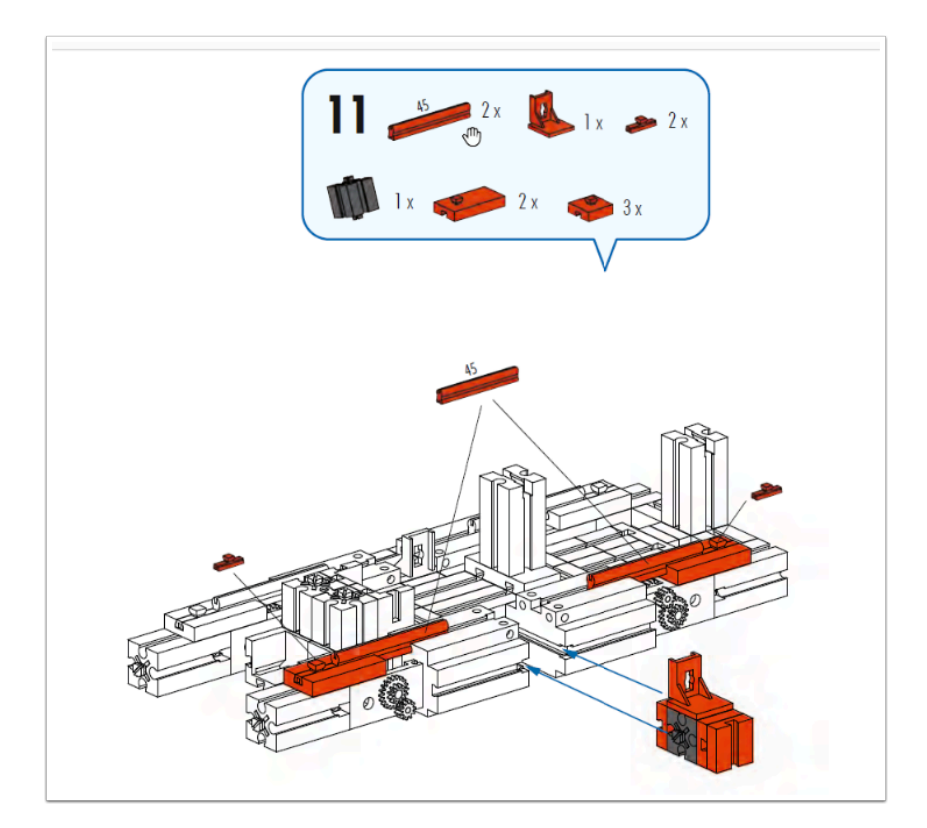

#### 都是同樣的步驟

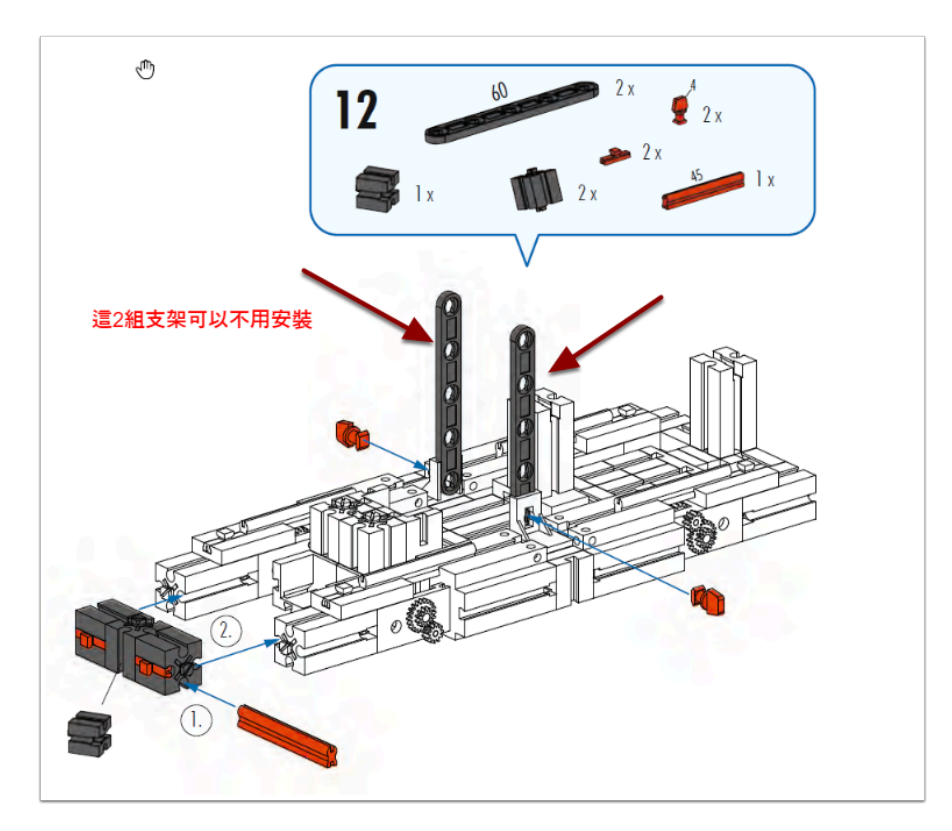

#### 這2組支架可選擇不安裝,本來是用作鎖緊黑色 Controller 才加上的

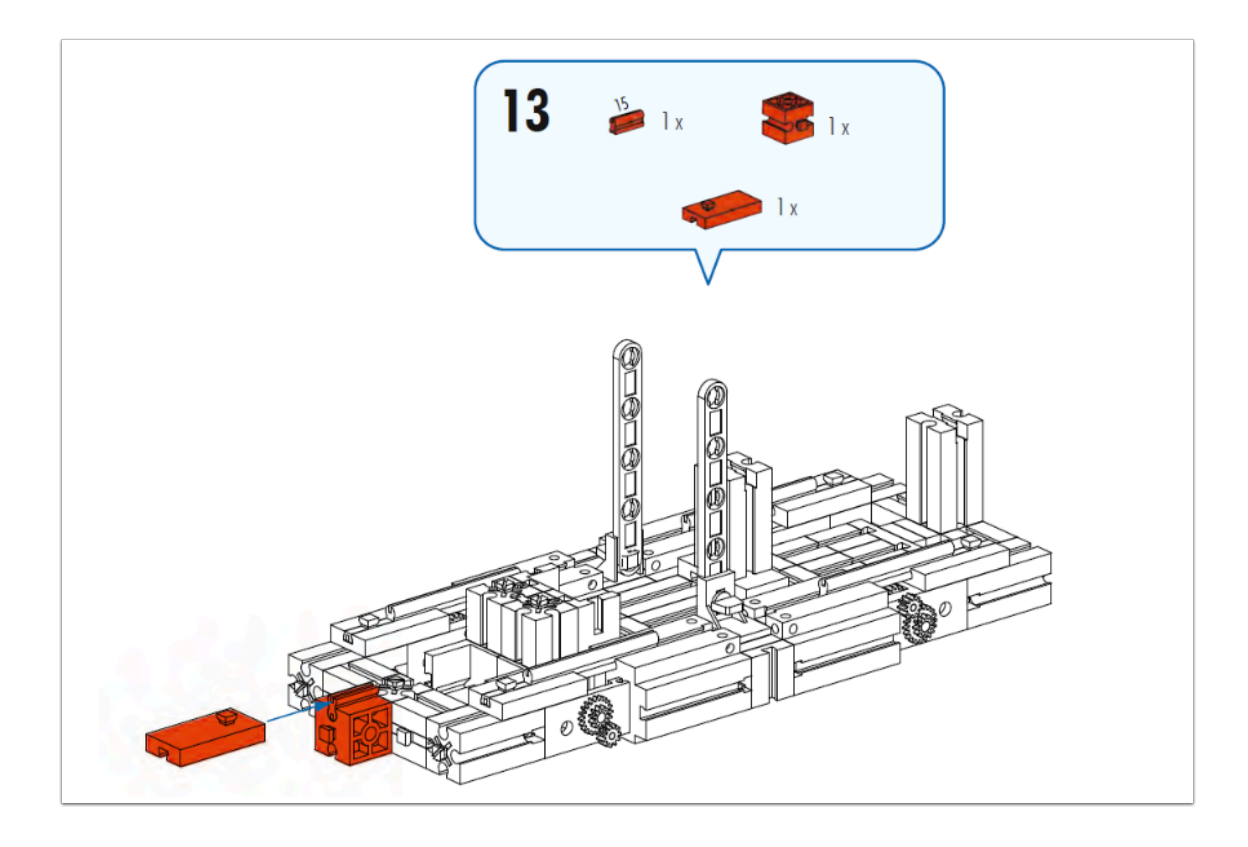

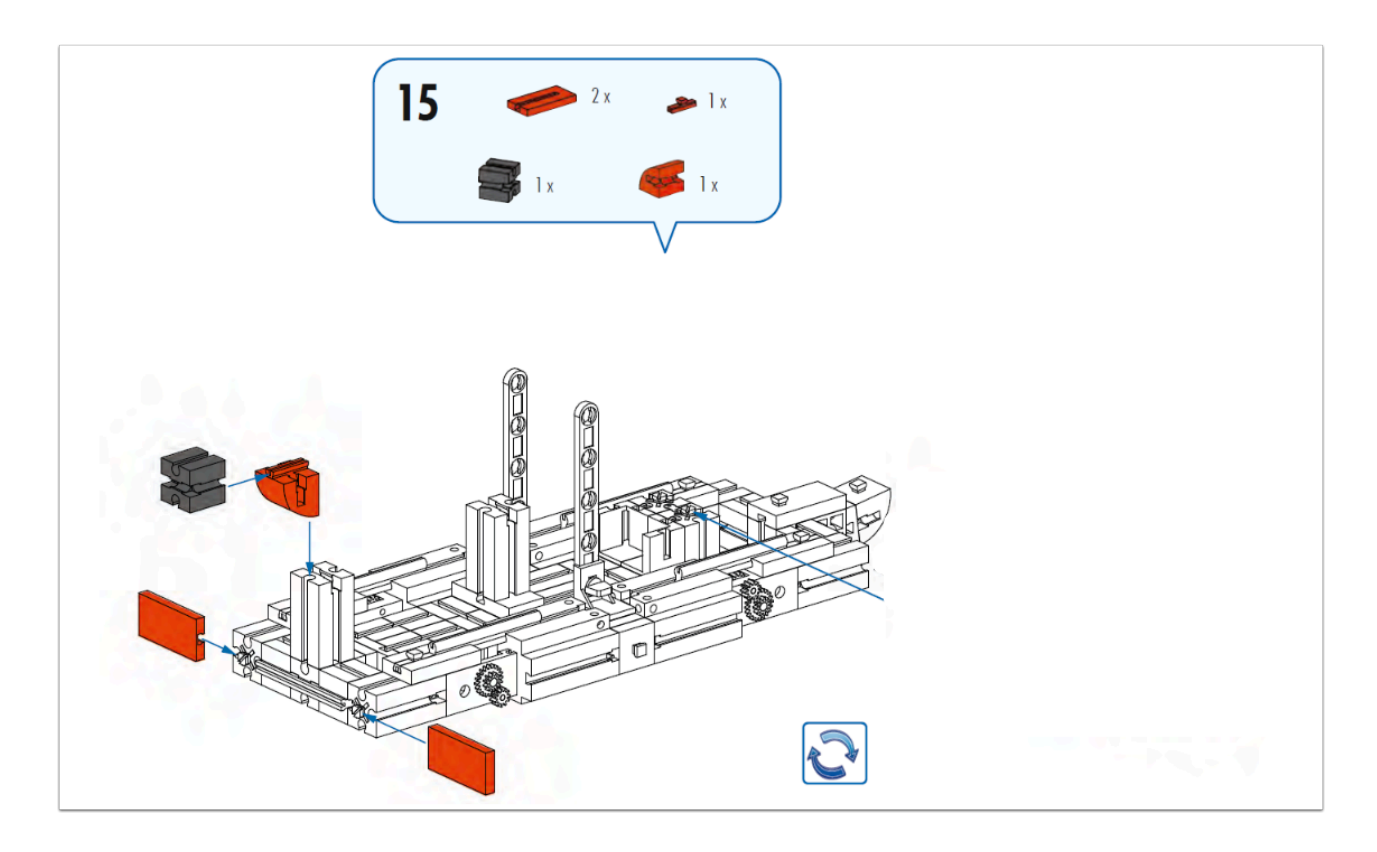

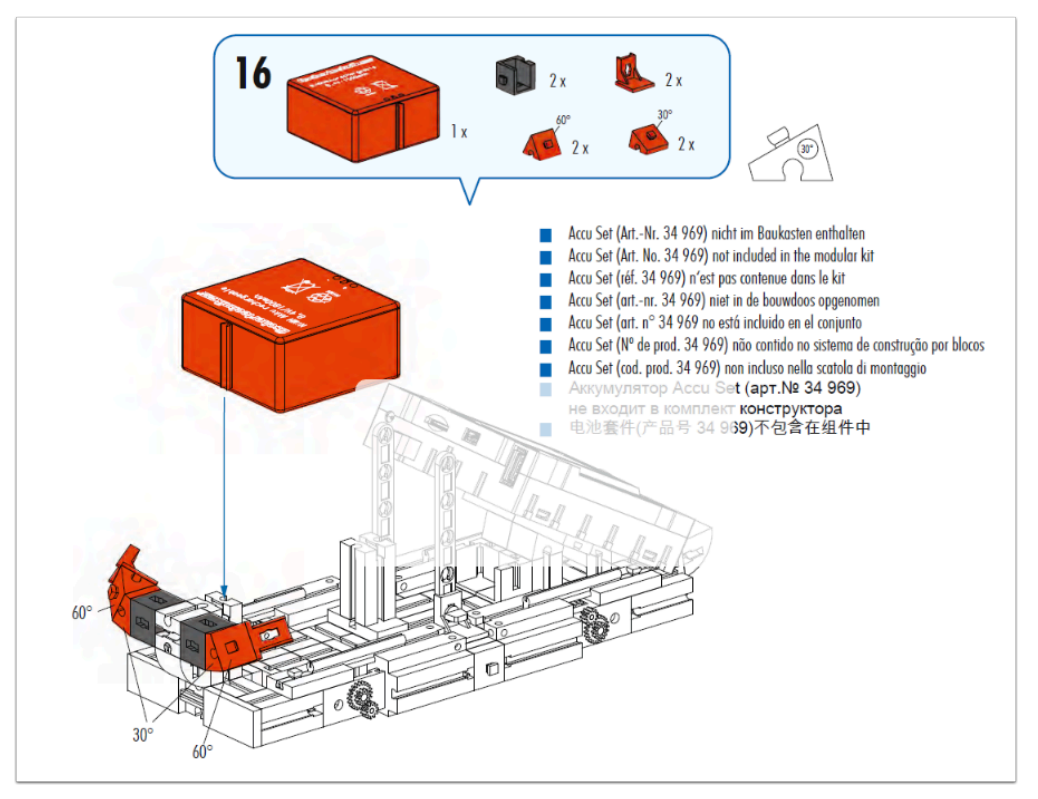

#### ♀ 安裝紅色電池 (建議使用ft紅電,這樣才能有充夠的供電)

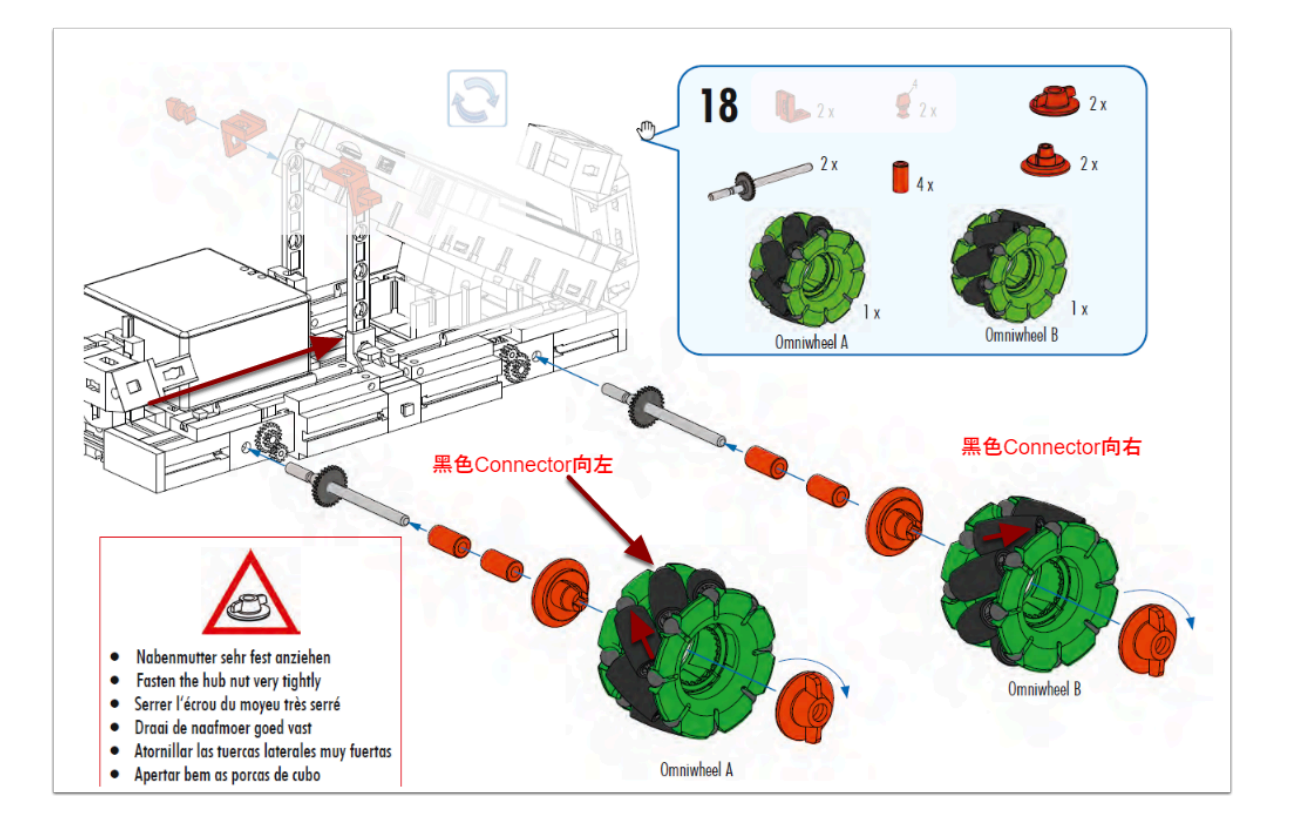

● 紅色電池朝尾方安裝Omniwheel(萬向輪),切記方向要依照上圖擺放,不能有錯!

♀ 實物圖:

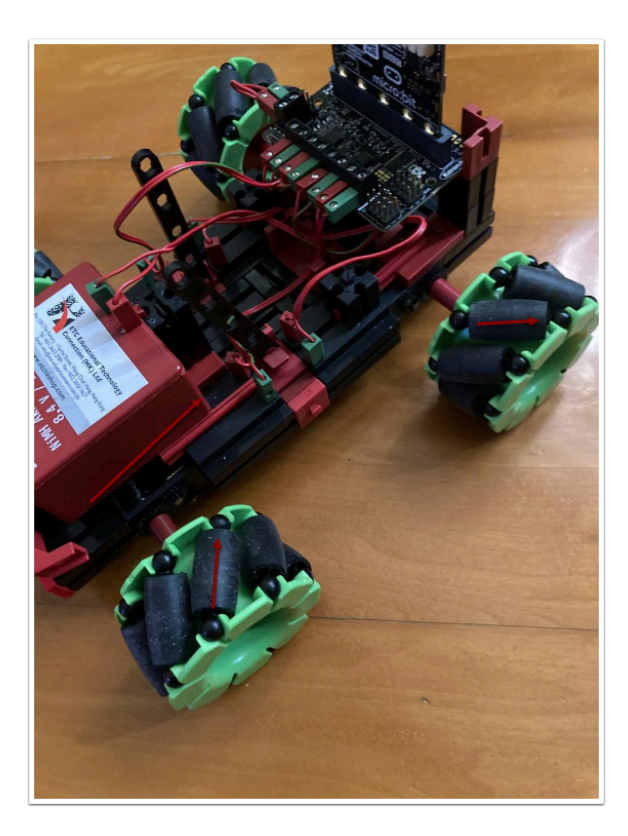

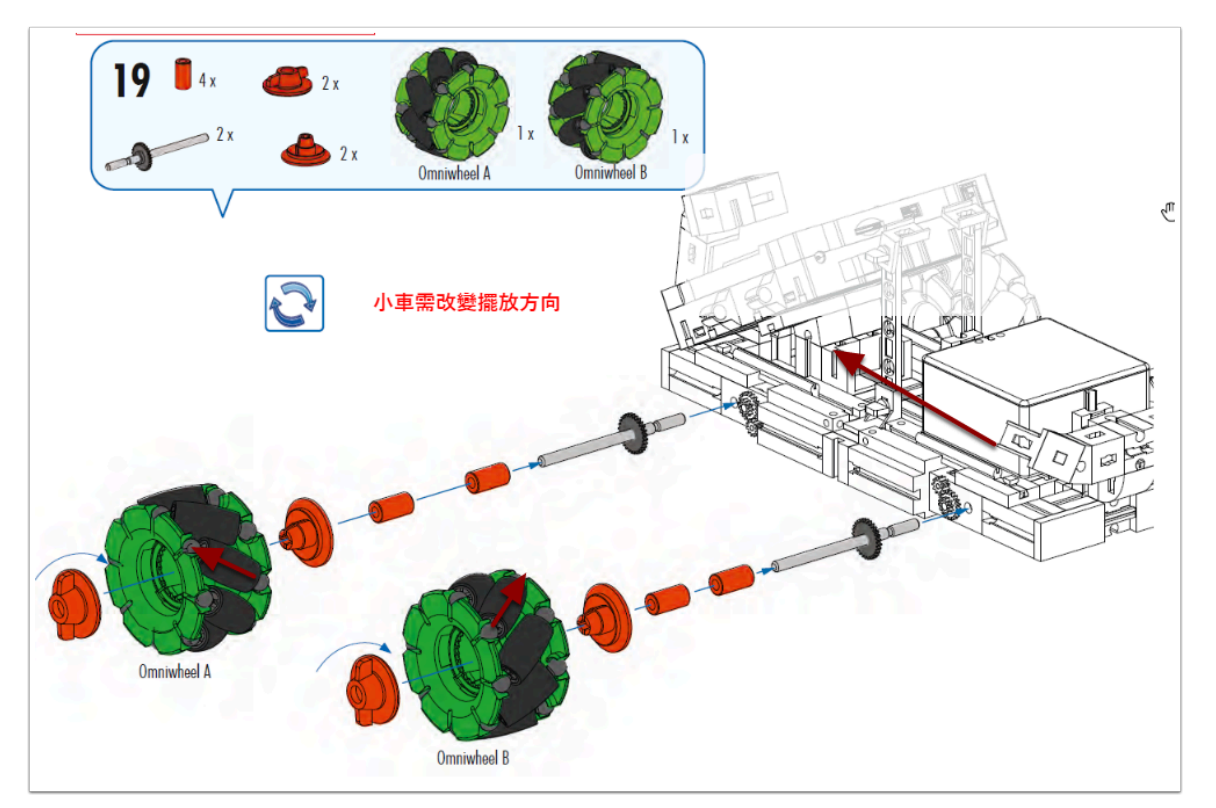

把小車擺放得如圖中一樣,然後安裝萬向輪,方向一樣不能有錯

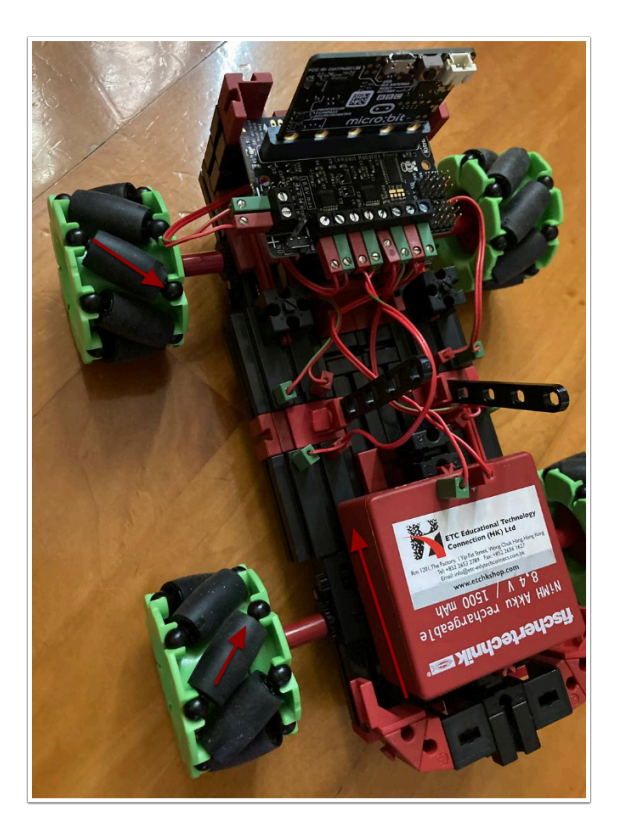

Omniwheel 的組裝方法可看此: 按我

加上 Robotics Board 及固定裝件 (angular block 15)

電線接駁方法:

### 實體圖版本:

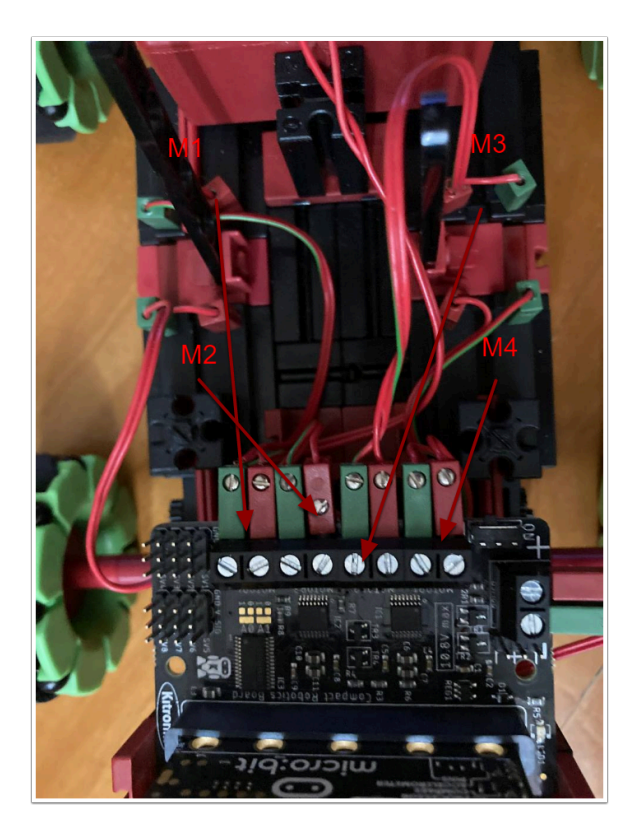

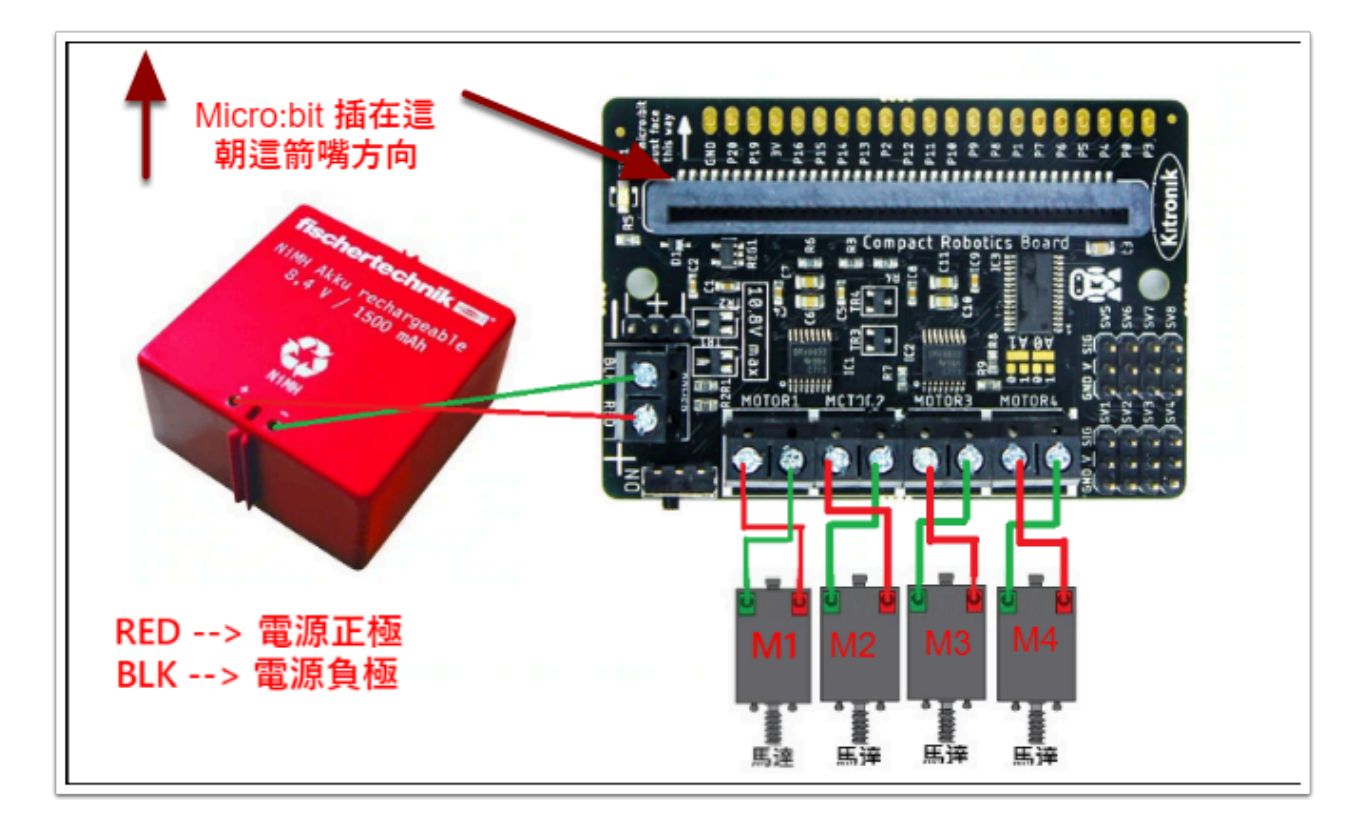

- M1 (左上Motor) : Motor 1
- M2 (左下Motor): Motor 2
- M3 (右上Motor): Motor 3
- M4 (右下Motor): Motor 4

假如 Motor 的轉動方向有錯,可直接將 Motor 上的紅綠頭倒轉插。

### 編程教學:

♀ 基本的編程,例如:加入 extension,向前/後移動等等...可到這裡參考

下面的例子都將以 On Button A 作 Input

# Ex1. 向左/向右移動:

向右行駛: M1 及 M4 開啟並以順時針轉動; M2 及 M3 開啟並以逆時針轉動

Motor 1 + Motor 4 on direction forward speed 100

Motor 2 + Motor 3 on direction Reverse speed 100

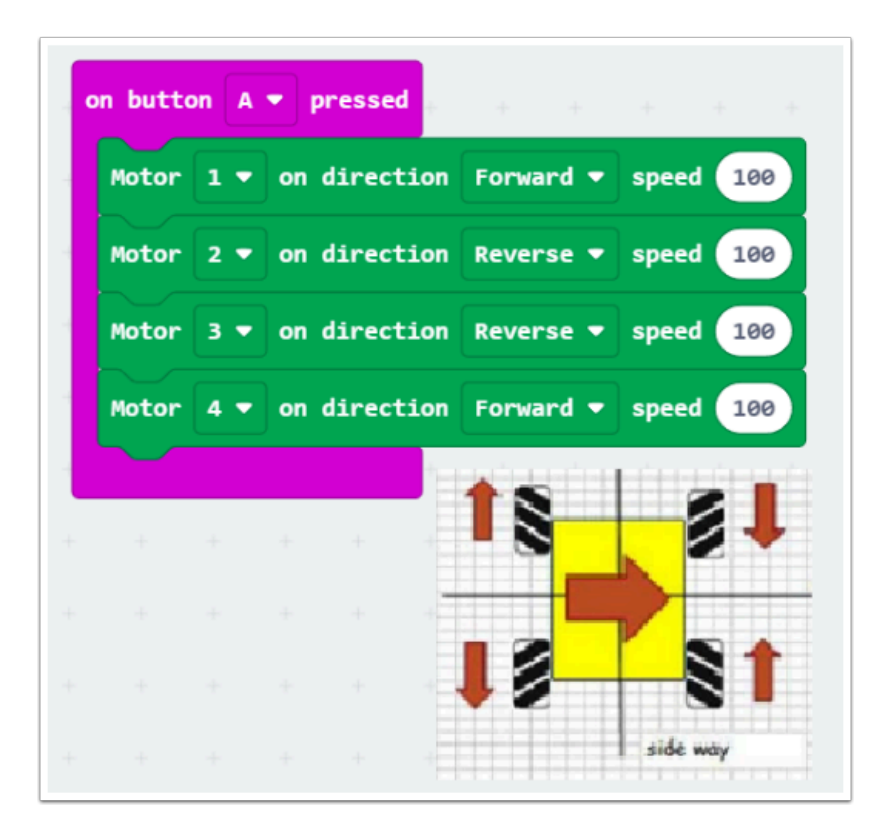

向左行駛: M2 及 M3 開啟並以順時針轉動; M1 及 M4 開啟並以逆時針轉動 試根據上面的例子微調編程以改變小車的行駛方向

## Ex2. 向右斜方向前行駛(東北)

向東北方行駛: M1 及 M4 開啟並以順時針轉動, M2及M3 停止運行

Motor 1 + Motor 4 on direction forward speed 100

Motor 2 + Motor 3 on direction forward speed 0

切記要用指令關上另外的 Motor, 不然 Motor 會根據上個指令繼續運行

| n butt | on A | ▼ pressed    |                     |
|--------|------|--------------|---------------------|
| Motor  | 1 -  | on direction | Forward 🔻 speed 100 |
| Motor  | 2 🔻  | on direction | Forward 🔻 speed 🧿   |
| Motor  | 3 -  | on direction | Forward - speed 0   |
| Motor  | 4 -  | on direction | Forward 👻 speed 100 |
|        |      |              | 1v                  |
|        |      |              | 18 _ 8              |
|        |      |              |                     |
|        |      |              |                     |
|        |      |              |                     |

### Ex3. 向左斜方向後倒車(西南)

向西南方行駛: M2 及 M3 開啟並以逆時針轉動, M1 及 M4 停止運行

Motor 2 + Motor 3 on direction reverse speed 100

Motor 1 + Motor 4 on direction forward speed 0

同學常犯的錯誤會是寫成 M1及M4 reverse (跟向東北行駛直接倒轉)

| n but | ton A            | ▼ presse | d          |           |          |
|-------|------------------|----------|------------|-----------|----------|
| Moto  | r <b>1 -</b>     | on direc | tion Forwa | ird 🔻 spe | eed 0    |
| Moto  | r 2 🔻            | on direc | tion Rever | se ▼ spe  | eed 100  |
| Moto  | r 3 🔻            | on direc | tion Rever | se ▼ spe  | eed 100  |
| Moto  | r 4 <del>-</del> | on direc | tion Forwa | ird 🔻 spe | eed 0    |
|       |                  |          | 111        | ţ.        |          |
| -     | +                | + +      |            |           | 2        |
|       |                  |          | - •        |           | 2        |
|       |                  |          | +          |           |          |
|       |                  |          |            |           |          |
|       |                  |          |            |           | linconal |

Ex4. 試根據剛學的技巧, 嘗試以西北/東南方行駛

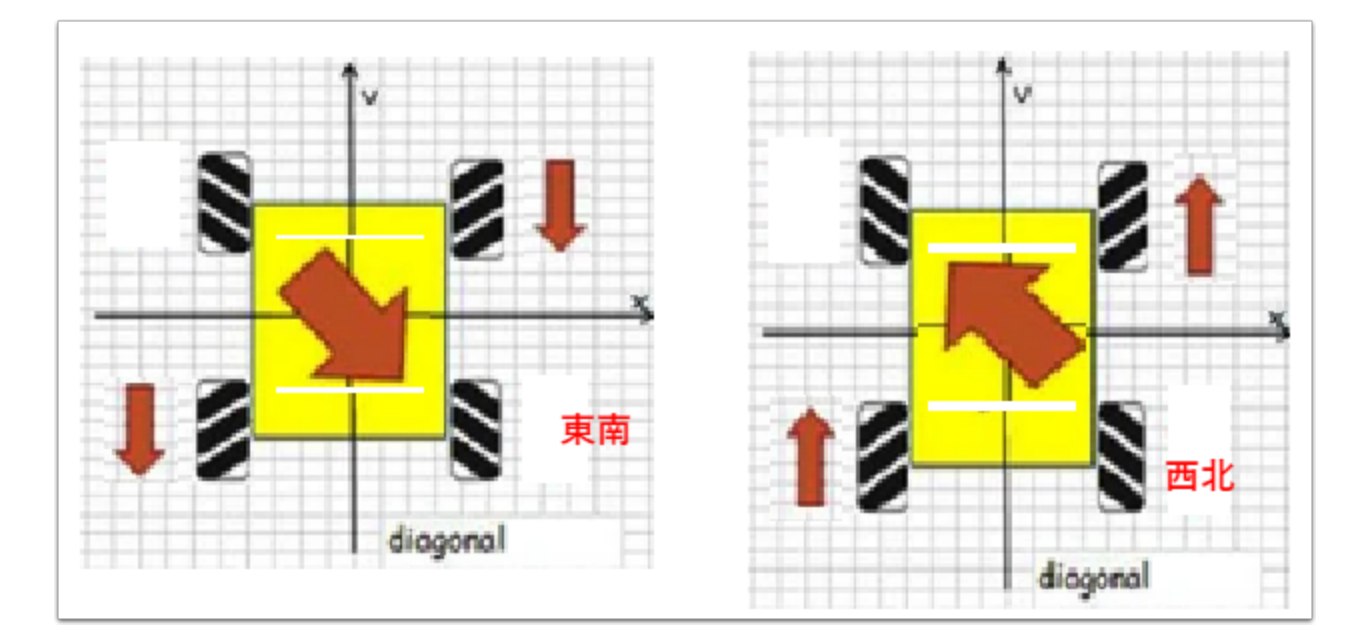

### Ex5. 向右轉彎

M1及M2開啟並以順時針轉動, M3及M4 關閉

Motor 1 + Motor 2 on direction forward speed 100 Motor 2 + Motor 3 on direction forward speed 0

| n bu | itto | n A | • pr | essed    |         |            |     |
|------|------|-----|------|----------|---------|------------|-----|
| Mot  | or   | 1 🔻 | on d | irection | Forward | • speed    | 100 |
| Mot  | or   | 2 🔻 | on d | irection | Forward | speed      | 100 |
| Mot  | or   | 3 🔻 | on d | irection | Forward | speed      | 0   |
| Mot  | or   | 4 🔻 | on d | irection | Forward | speed      | 0   |
|      |      |     |      |          |         | v          | TTT |
|      | ÷    | +   | ÷    | +        | 18      | 2          |     |
|      |      |     |      | +        | • •     | 2          |     |
|      |      |     |      | +        |         |            |     |
|      |      |     |      | +        |         |            |     |
|      |      |     |      | -        |         | concernino |     |

♀ 接下來請嘗試向左轉彎,提示是改變另一邊的 Motor 速度。

### Ex6. 原地轉動

M1 及 M2 開啟並以順時針轉動; M3 及 M4 開啟並以逆時針轉動

Motor 1 + Motor 2 on direction forward speed 100

Motor 3 + Motor 4 on direction reverse speed 0

| n but | ton A            | 🔹 pr | essed    |        |     |         |      |   |
|-------|------------------|------|----------|--------|-----|---------|------|---|
| Moto  | r 1 •            | on d | irection | Forwar | d 🔻 | speed   | 100  |   |
| Moto  | r 2 🔻            | on d | irectior | Forwar | d 🔻 | speed   | 100  |   |
| Moto  | r 3 🔻            | on d | irectior | Revers | e 🔻 | speed   | 100  |   |
| Moto  | r 4 <del>•</del> | on d | irectior | Revers | e 🔻 | speed   | 100  |   |
|       |                  |      |          |        |     | îv.     |      | Ē |
|       |                  |      |          | 18     | 1   |         | ļ    |   |
|       |                  |      |          | + 1    | 1   | 1       |      | , |
|       |                  |      |          | • 2    |     | 8       | •    |   |
|       |                  |      |          | , HIII |     | turn ro | ound | E |

原地自轉並不常用

### Ex7. 隨軸微轉

M1 開啟共以順時針轉動, M3 開啟並以逆時針轉動, 另外2組 Motor 則閉上

Motor 1 on direction forward speed 100

Motor 3 on direction reverse speed 100

Motor 2+4 on direction forward speed 0

| Mot | or | 1 - | on d | irection | Forward <b>•</b> | spe | ed 100 |
|-----|----|-----|------|----------|------------------|-----|--------|
|     |    |     |      |          |                  |     |        |
| Mot | or | 2 🔻 | on d | irection | Forward 🔻        | spe | ed 0   |
| Mot | or | 3 🔻 | on d | irection | Reverse 🔻        | spe | ed 100 |
| Mot | or | 4 🕶 | on d | irection | Forward 🔻        | spe | ed 0   |
|     |    |     |      |          |                  |     |        |
|     | +- | ÷   | ÷    | + +      | 西北               | 1~  | 東北     |
|     |    |     |      |          | 18               |     | 81     |
|     |    |     |      |          |                  |     | ,      |
|     |    |     |      |          |                  | 1   | 夏東     |

# 小車的限制:

- 單以小車自身(Robotics board上的micro:bit)控制移動方向會出現 Input 指令不夠用
  - GearBox 有時候需微調位置才能讓車輪運行
  - Robotics board 在接駁 Sensor 時需進行燒焊, 把電線焊至link header上

# 解決方案:

- •利用外置 Input 以遙控形式控制小車,例如:第2塊micro:bit / game:bit + micro:bit / Wappsto:bit
  - 利用編程編寫 random number 以使小車隨機選擇方向運行
  - 加入sensor告知小車如何行走,例如: line-following sensor, ultrasonic sensor